## **Changing Office Phone to Cell Phone**

- 1. Open and login to OpenScape. You should find an icon for the OpenScape app on your desktop.
- 2. If this is your first time logging in, you need to program a device (e.g., your cell phone number). If not, skip to step 8.
- 3. To add your cell phone number to the application, click the **menu** option located in the upper right corner of the Openscape window.

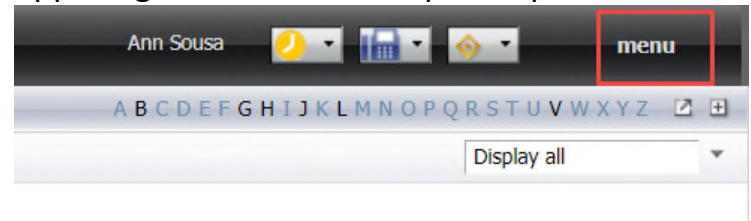

4. Click General.

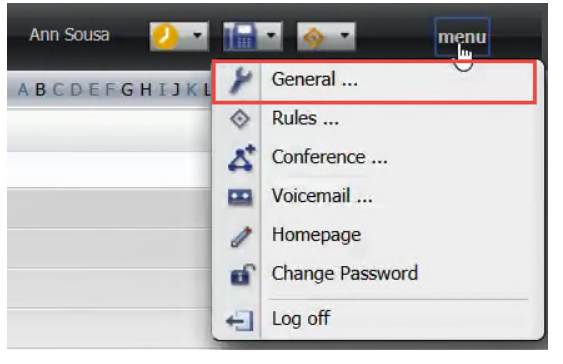

5. Click **Devices**. Click the **New** button to add a new device.

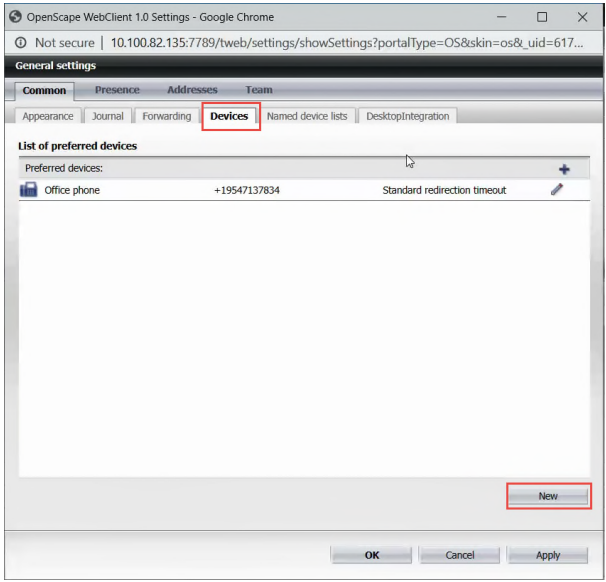

 Within the New Device window, enter "cell phone" and your phone number (+1xxxxxxxx). Be sure to include a "+1" at the beginning. Change the ring time to 18 seconds if desired. Click OK

| -         | 1                            |               |             |              |  |
|-----------|------------------------------|---------------|-------------|--------------|--|
| Phone:  + | 16179: 10                    | 2             |             |              |  |
| (         | ring time:                   | 18 sec        | Must add +1 | l before     |  |
| C         | Standard redirection timeout |               | phone nu    | phone number |  |
| C         | No redirec                   | ction timeout |             |              |  |

7. .Click **OK** to save your settings.

| Common                    | Presence A      | ddresses Team             |                              | _   |  |  |
|---------------------------|-----------------|---------------------------|------------------------------|-----|--|--|
| ppearance                 | Journal Forward | ding Devices Named device | lists DesktopIntegration     |     |  |  |
| List of preferred devices |                 |                           |                              |     |  |  |
| Preferred devi            | ices:           |                           |                              | +   |  |  |
| Office ph                 | one             | +19547137834              | Standard redirection timeout | 1   |  |  |
| cell phone                | e               | +16179132519              | ring time: 18 sec            | 1 > |  |  |
|                           |                 |                           |                              |     |  |  |
|                           |                 |                           |                              |     |  |  |
|                           |                 |                           |                              |     |  |  |
|                           |                 |                           |                              | New |  |  |
|                           |                 |                           |                              | now |  |  |
|                           |                 |                           |                              |     |  |  |

8. In the upper right corner of the screen, click the drop down arrow next to the phone icon. Select **Cell Phone** 

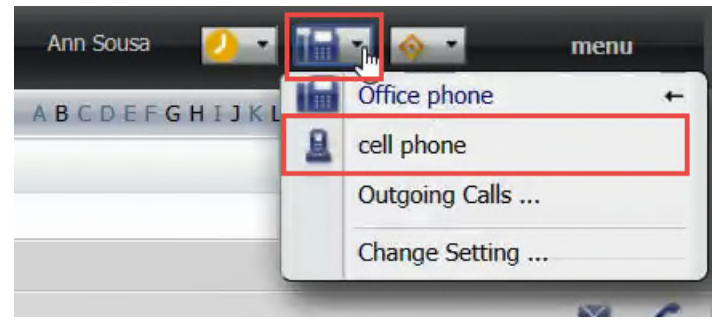

9. Your office phone should now be set to ring to your cell phone. Exit Openscape.

- 1. Open and login to OpenScape.
- 2. In the upper right corner of the screen, click the drop down arrow next to the phone icon.
- 3. Select Office Phone.

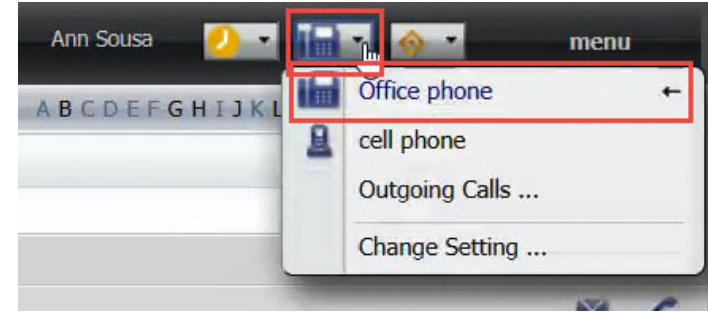

4. Your office phone should now be set to ring to your office phone. Exit Openscape.